## Création d'un compte famille

Adresse de connexion :

https://portail.berger-levrault.fr/MairieStAlbanDeRoche38080/accueil

Une fois connecté, cet écran apparaît : Cliquer sur « créer un compte ».

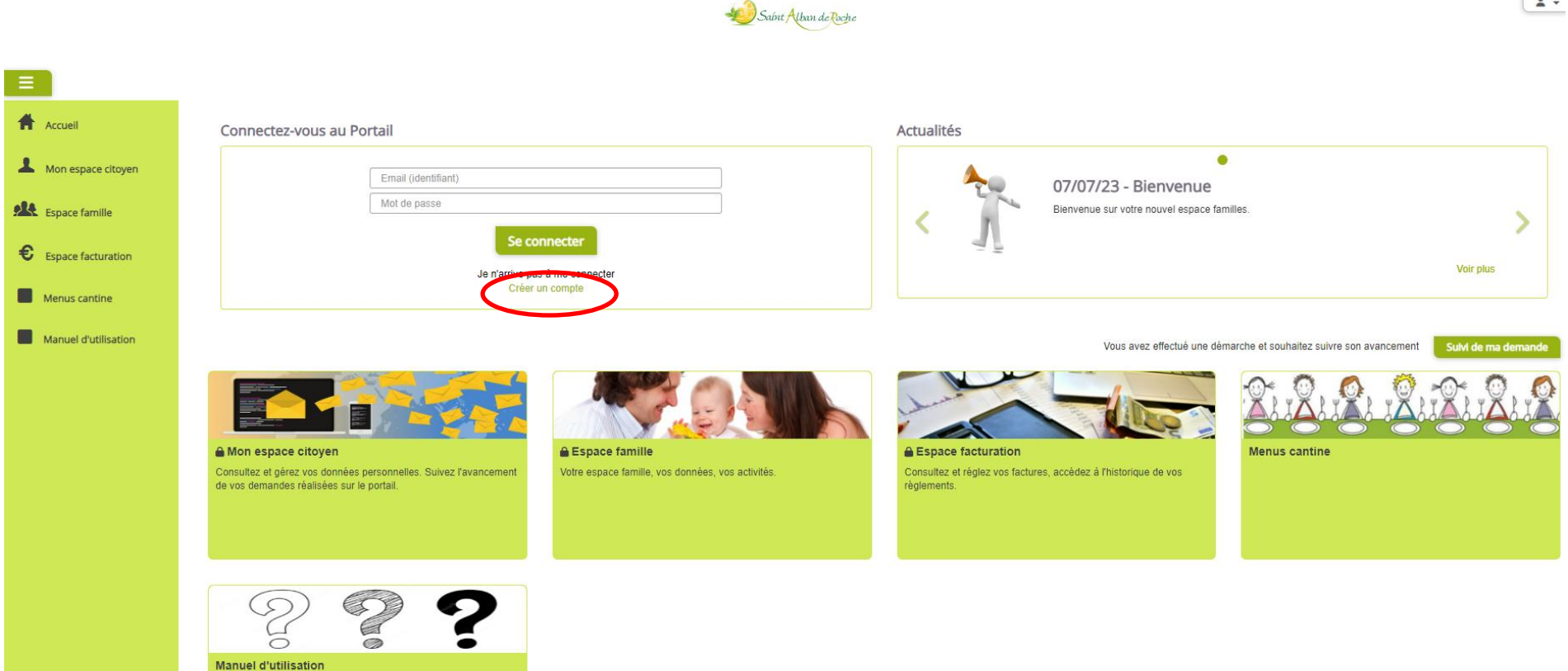

1 -

Après avoir cliqué sur « créer un compte », l'écran suivant apparaît. Toutes les lignes sont à compléter sauf le code abonné.

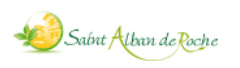

| Accueil              | Accueil / Créer un compte                                                                                              |
|----------------------|----------------------------------------------------------------------------------------------------|
| Mon espace citoyen   | Créer un compte                                                                                                    |
| Espace famille       | Civilité* M.                                                                                                    |
|                      | Nom*                                                                                                    |
| € Espace facturation | Prénom*                                                                                                    |
| Menus cantine        | E-mail (identifiant)*                                                                                                  |
| Manuel d'utilisation | Mot de passe* Le mot de passe doit contenir au moins 6 caractères, dont au moins 1 chiffre, 1 minuscule et 1 majuscule |
|                      | Confirmation du mot de passe*                                                                                          |
|                      | Code abonné                                                                                                    |
|                      | J'ai lu et j'accepte les Conditions d'utilisation*                                                                     |
|                      | Ne pas renseigner                                                                                                    |
|                      | Je ne suis pas un robot<br>reCAPTCHA<br>Confidentialité - Conditions                                                   |
|                      | Valider                                                                                                    |

Après avoir cliquer sur « Valider », un message de confirmation s'affiche. Un e-mail vous a été envoyé sur votre messagerie.

Vous devez activer votre compte via cet e-mail (cliquer sur « confirmer votre adresse e-mail »).

| cuell                         |                                                          |                                                                              |                                                                           |                                |
|-------------------------------|----------------------------------------------------------|------------------------------------------------------------------------------|---------------------------------------------------------------------------|--------------------------------|
| votre comp                    | te a bien été créé. Vous allez recevoir un e-mail afin c | d'activer votre compte. Attention, cet e-mail n'est valable que 24 heures. F | Passé ce délal, si vous n'avez pas activé votre compte vous devrez en cré | er un nouveau.                 |
| ace famille                   | Email (identifiant)                                      |                                                                              | 07/07/23 - Bienve                                                         | enue                           |
| ice facturation<br>us cantine | Mot de passe                                             | Se connecter                                                                 | Bienvenue sur votre nouvel e                                              | espace familles.               |
| uel d'utilisation             | Je n'ari                                                 | rive pas à me connecter<br>Créer un compte                                   |                                                                           |                                |
|                               |                                                          |                                                                              | Vous avez effectu                                                         | ué une démarche et souhaitez s |
|                               |                                                          |                                                                              |                                                                           |                                |
|                               |                                                          |                                                                              |                                                                           |                                |

Saint Alban de Roche

# Après avoir confirmé votre adresse e-mail, la fenêtre suivante s'ouvre. Votre compte est activé. Il faut désormais vous connecter avec les identifiants préalablement choisis. Pour ce faire, cliquez sur « Espace famille ».

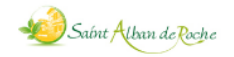

| Accueil              |                                                                           |
|----------------------|---------------------------------------------------------------------------|
| Mon espace citoven   |                                                                           |
|                      | Activer le compte                                                         |
| Espace famille       | Votre compte a bien été activé. Vous pouvez dès à présent vous connecter. |
| Espace facturation   | Aller sur la page d'accueil                                               |
| Menus cantine        |                                                                           |
| Manuel d'utilisation |                                                                           |
|                      |                                                                           |

## Après avoir cliqué sur « Espace famille », cette page apparaît. Cliquez sur « Je n'ai pas de code abonné ».

|                                                                                                    | Saint Alban de Rache                                                                                                    |                                 |
|----------------------------------------------------------------------------------------------------|----------------------------------------------------------------------------------------------------|---------------------------------|
|                                                                                                    | Attention ×                                                                                                    |                                 |
| Accédez à votre compte                                                                                                    | Pour accéder à ce menu, vous devez être abonné.<br>Accédez au menu <u>Mon Espace Citoyen / Mes Abonnements</u> et munissez vous d'une facture émise par<br>votre collectivité. |                                 |
| Pas de nouvelle notification.                                                                                                    | Ou entrez directement votre code abonné ci-dessous :<br>Code Abonné*<br>Je n'ai pas de code abonné<br>Rechercner                                                               | 07/07/23 -<br>Bienvenue sur vot |
| Mon espace citoyen         Consultez et gérez vos données personnelles. Suivez l'avancement de vos demandes réalisées sur le portail. | Espace famille         Votre espace famille, vos données, vos activités.                                                                                                    | tures, accédez à l'historie     |

Vous arrivez alors sur cette page. **Renseignez tous les champs obligatoires et la qualité (père, mère,...).** Vous pouvez renseigner un ou deux parents.

| Accuel               |                                                                                 |                                                 |                              |                   |                                                                                           |          |   |              |
|----------------------|---------------------------------------------------------------------------------|-------------------------------------------------|------------------------------|-------------------|-------------------------------------------------------------------------------------------|----------|---|--------------|
| Mon espace citoyen   | Ma famille                                                                      | >                                               | Mes informations financières | >                 | Mes Pré-inscription<br>réservations                                                       | ns et    | > | Confirmation |
| E Espace familie     | Les chemps avec " sont obligatoires<br>Au moins un chemp avec " est obligatoire |                                                 |                              | -                 |                                                                                           |          |   |              |
| Espace facturation   |                                                                                 | Responsable *                                   | 1                            |                   |                                                                                           |          |   |              |
| Menus cantine        |                                                                                 | Responsable payeur (                            | facture à son nom)           |                   |                                                                                           |          |   |              |
| Manuel d'utilisation | Civilité -                                                                      | Madame                                          | •                            |                   | Pays •                                                                                    | France   |   |              |
|                      | Nom *                                                                           |                                                 |                              |                   | Code postal •                                                                             |          |   |              |
|                      | Prénom -                                                                        |                                                 |                              |                   | Ville -                                                                                   | <u> </u> |   |              |
|                      | Qualité                                                                         |                                                 | •                            |                   | Numéro et libellé de la rue -                                                             | -        |   |              |
|                      | Situation familiale                                                             |                                                 | •)                           |                   | Complément de localisation                                                                |          |   |              |
|                      | Email -                                                                         |                                                 |                              |                   | Entrée - Bâtiment                                                                         |          |   |              |
|                      | Téléphone -                                                                     | 01305305305305                                  |                              |                   | Lieu-dit                                                                                  |          |   |              |
|                      | Téléphone portable -                                                            | DE XX XX XX XX                                  |                              |                   |                                                                                           |          |   |              |
|                      | Mode de communication                                                           | Accepte de recevoir d     Accepte de recevoir d | es emails<br>es courriers    | La factu<br>porta | re sera toujours disponible sur le<br>ill, souhaltez-vous la recevoir par<br>courrier ? * | O Oui    |   |              |
|                      |                                                                                 |                                                 |                              | Mode de           | relance de naiment des factures                                                           | 🕑 e-mail |   |              |

Annu Lhum we feisne

Une fois le(s) parent(s) complété(s), **cliquez sur « ajouter un enfant »** tout en bas.

| Espace famille       | Civilité *            | ×                                                                                             | Pays*                                                                                                 |        |
|----------------------|-----------------------|-----------------------------------------------------------------------------------------------|----------------------------------------------------------------------------------------------------|--------|
|                      | Nom *                 |                                                                                               | Code postal *                                                                                         |        |
| € Espace facturation | Prénom *              |                                                                                               | Ville *                                                                                               |        |
| Menus cantine        | Qualité               | ~                                                                                             | Numéro et libellé de la rue *                                                                         |        |
| Manuel d'utilisation | Situation familiale   | · · · · · · · · · · · · · · · · · · ·                                                         | Complément de localisation                                                                            |        |
|                      | Email*                |                                                                                               | Entrás Bâtimant                                                                                       |        |
|                      | Email "               |                                                                                               | Entree - Baument                                                                                      |        |
|                      | Téléphone *           | 01.00000000                                                                                   | Lieu-dit                                                                                              |        |
|                      | Téléphone portable *  | 06 XX XX XX XX                                                                                |                                                                                                    |        |
|                      | Mode de communication | <ul> <li>Accepte de recevoir des emails</li> <li>Accepte de recevoir des courriers</li> </ul> | La facture sera toujours disponible sur le<br>portail, souhaitez-vous la recevoir par<br>courrier ? * | Oui    |
|                      |                       |                                                                                               | Mode de relance de paiment des factures                                                               | e-mail |
|                      | <                     | Ajouter un enfant                                                                             |                                                                                                    |        |
|                      |                       | Ajouter un enfant                                                                             |                                                                                                    |        |

Renseignez tous les champs.

Cliquer de nouveau sur « Ajouter un enfant » pour renseigner un autre enfant.

Une fois tous les enfants de votre foyer (inscrits aux écoles de St Alban de Roche) renseignés, cliquez sur « Suivant ».

|          |                   |   | Mode de relance de paiment des factures | e-mail     |         |
|----------|-------------------|---|-----------------------------------------|------------|---------|
|          | Enfant 1 🗙        |   |                                         |            |         |
| Nom •    |                   |   | Date de naissance *                     | jj/mm/aaaa | ٥       |
| Prénom • |                   |   |                                         |            |         |
| Sexe *   |                   | * |                                         |            |         |
|          | Ajouter un enfant |   |                                         |            |         |
|          |                   |   |                                         |            | Suivant |

Après avoir cliqué sur « Suivant », vous devez renseigner sur cette page le mode de règlement, vos coordonnées bancaires, votre numéro d'allocataire et la caisse d'allocation.

Ces informations <u>sont obligatoires</u> même si vous ne souhaitez pas opter pour le prélèvement automatique.

Après avoir complété les informations, cliquer sur « Suivant ».

| Ma famille                                                                      | >                     | Mes informations financières | >     | Mes Pré-inscriptions et<br>réservations          | >                                                                                            | Confirmation                                                                                                    |
|---------------------------------------------------------------------------------|-----------------------|------------------------------|-------|--------------------------------------------------|----------------------------------------------------------------------------------------------|----------------------------------------------------------------------------------------------------|
| Les champs avec * sont obligatoires<br>Au moins un champ avec * est obligatoire | # %                   |                              | an an |                                                  | 19 ali                                                                                       |                                                                                                    |
|                                                                                 | Informations          | bancaires                    |       |                                                  |                                                                                              |                                                                                                    |
| Mode de réglement *                                                             | Prélèvement           | v                            |       | Code postal *                                    |                                                                                              |                                                                                                    |
| Nom*                                                                            |                       |                              |       | Ville *                                          |                                                                                              |                                                                                                    |
| Prénom *                                                                        |                       |                              |       | Numéro et libellé de la rue -                    |                                                                                              |                                                                                                    |
| IBAN *                                                                          | FR12 12345 12345 1234 | 5678901 12                   |       | Complément de localisation                       |                                                                                              |                                                                                                    |
| BIC *                                                                           | AAAABB 11 CCC         |                              |       | Entrée - Bâtiment                                |                                                                                              |                                                                                                    |
| Pays *                                                                          | France                | v                            |       | Lieu-dit                                         |                                                                                              |                                                                                                    |
|                                                                                 | Informations          | fiscales                     |       |                                                  |                                                                                              |                                                                                                    |
| Nom Allocataire                                                                 |                       |                              |       | Allocataire *                                    |                                                                                              | •                                                                                                    |
| Numéro allocataire *                                                            |                       |                              |       | Autorisation • Jau<br>Autorisation • Je n<br>CAF | orise le gestionnair<br>de calculer la tarific<br>autorise pas le ges<br>afin de calculer la | re à utiliser mon numéro d'allocataire sur le site de la CAF<br>ation des prestations.<br>tionnaire à utiliser mon numéro d'allocataire sur le site de la<br>tarification des prestations. |
| Précôdent                                                                       |                       |                              |       |                                                  |                                                                                              | Sulvant                                                                                                    |

### Cette page s'affiche. Il suffit de **cliquer directement sur « Suivant ».**

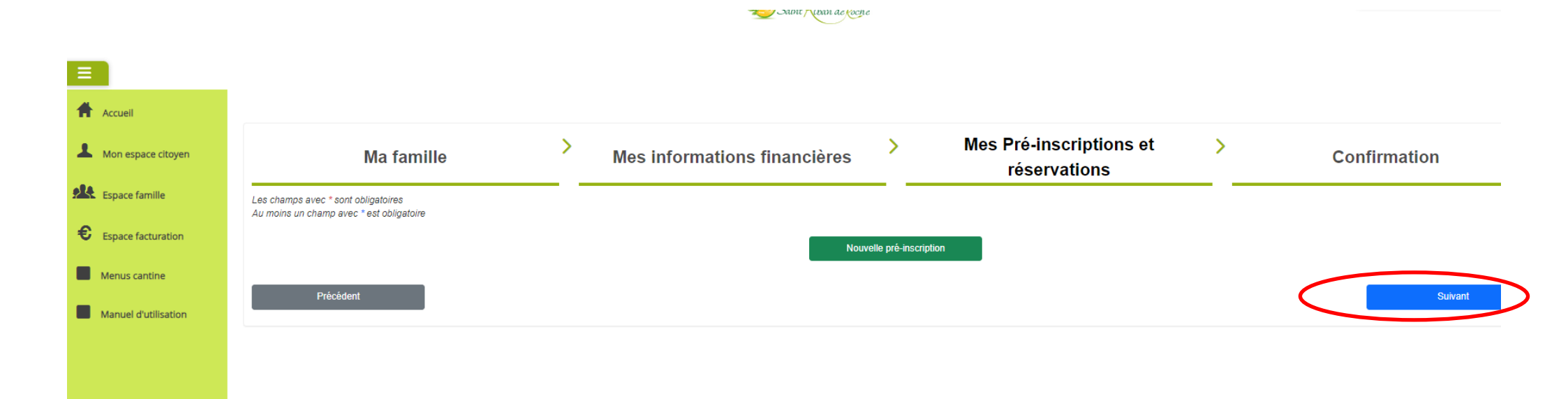

#### Un récapitulatif s'affiche alors.

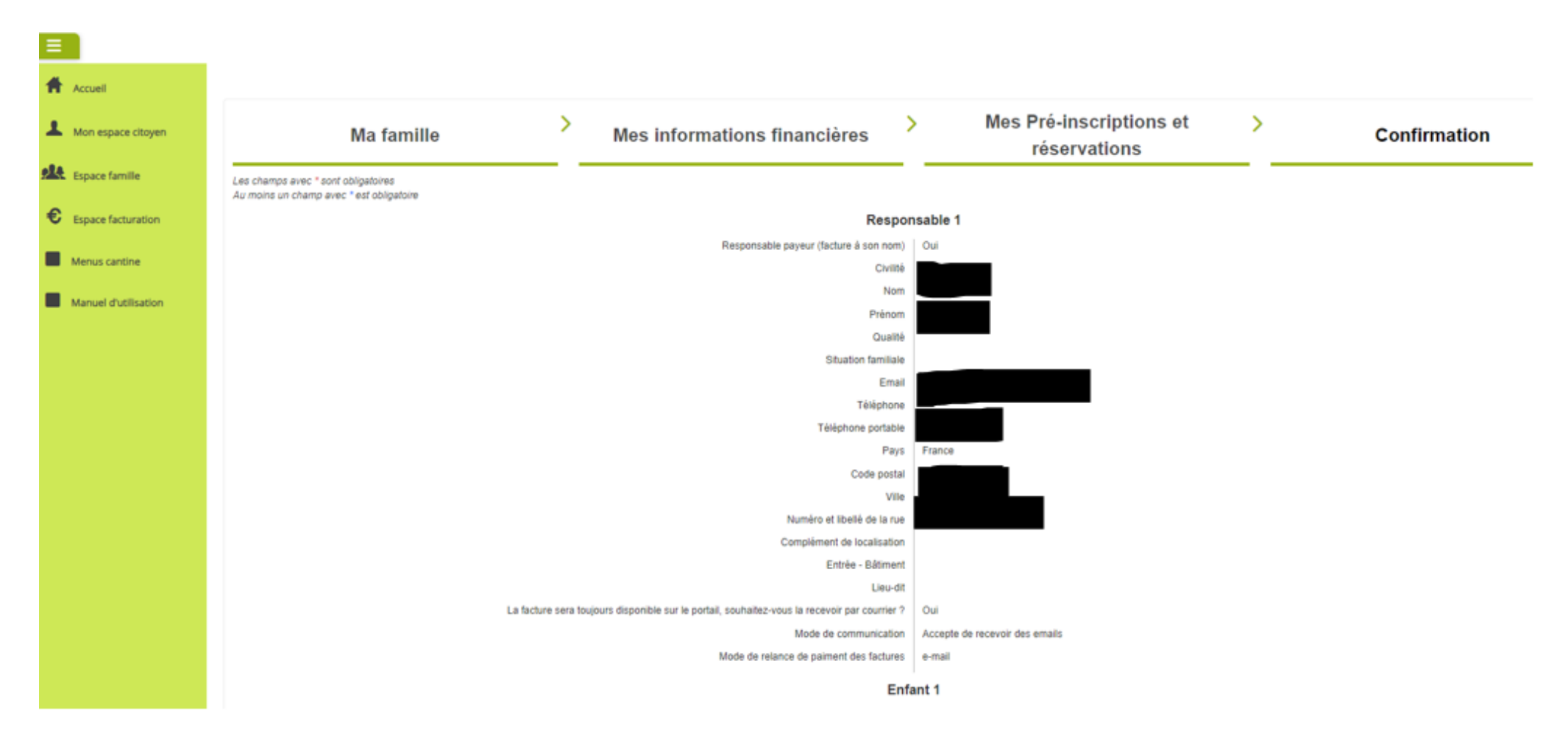

Après avoir vérifié les informations saisies et accepté les conditions générales, cliquer sur « Valider ».

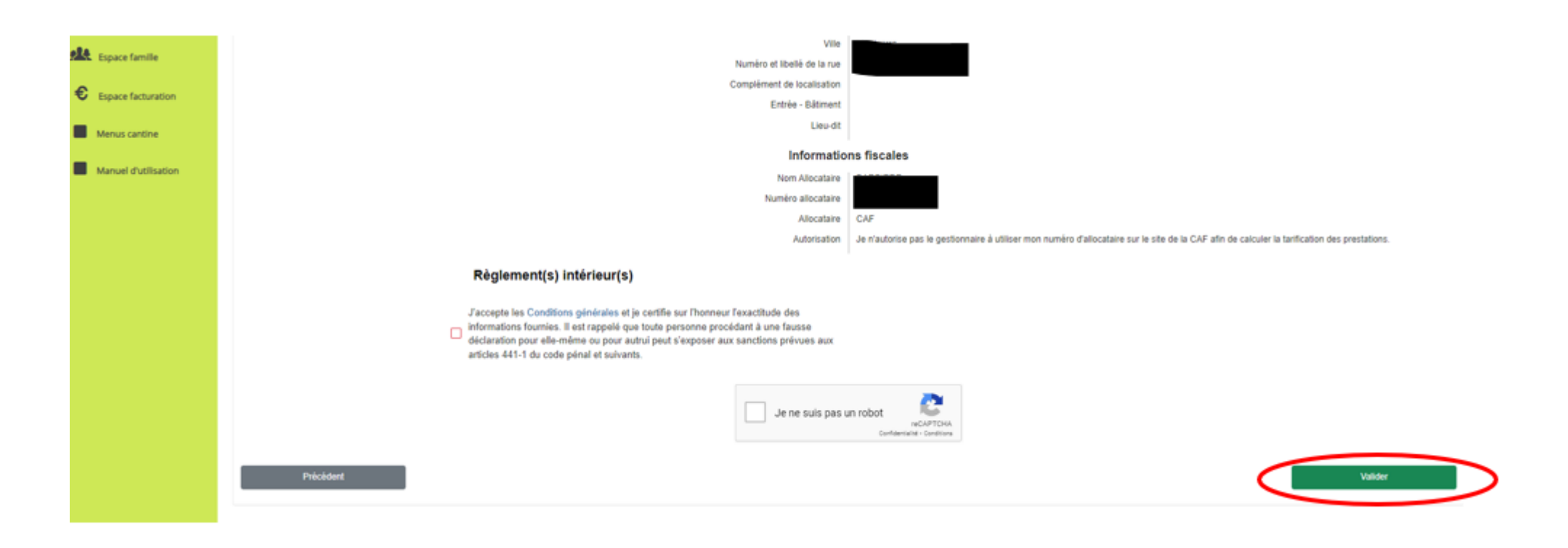

La création du compte famille est terminée. Vous allez recevoir un e-mail d'accusé d'enregistrement électronique. Une fois que la collectivité aura validé votre demande, vous recevrez un e-mail d'accusé de traitement de ce type :

| Bonjour Mme. Solène                                                                                      |
|----------------------------------------------------------------------------------------------------|
| Votre demande de création d'espace famille, réalisée le 07/11/2022 a été acceptée le 07/11/2022          |
| Vous pouvez dès à présent accéder aux services enfance.                                                  |
| Portail Famille                                                                                          |
| Si ce bouton ne s'affiche pas correctement, veuillez cliquer sur le lien suivant :<br><u>Cliquez ici</u> |
| Meilleures salutations, l'équipe municipale.                                                             |
| Ceci est un mail automatique merci de ne pas y répondre.                                                 |

<u>Il faudra alors vous connecter au portail</u> pour procéder aux inscriptions aux services périscolaires et compléter les informations manquantes (personnes autorisées à venir chercher les enfants, pratiques alimentaires, etc...).

Un manuel d'utilisation du portail est accessible sur la page d'accueil (se référer à partir de la page 5).

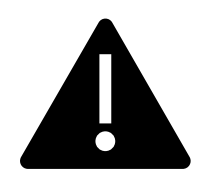

Il est impératif de retourner en Mairie le règlement intérieur signé pour avoir accès aux réservations.